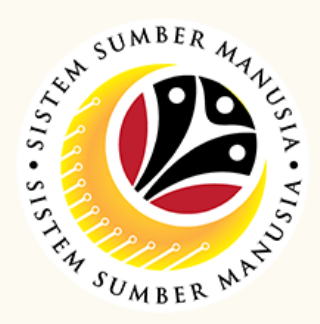

This module is an online application process of managing Conveyance Loan in SSM, subject to employee's eligibility and Treasury Department's final approval.

Below are the quick guide for Employee to Submit / Edit Draft / Delete Conveyance Loan application:

| In SSM Fiori, click on CL<br>Application Submission tile under                                                  | In <b>Conveyance Loan</b><br>Application Page, click or            |
|----------------------------------------------------------------------------------------------------|--------------------------------------------------------------------|
| Conveyance Loan Employee tab                                                                                    | Add button                                                         |
| ( My Notification Conveyance Loan Employee Conveyance Loan Guarantor Acceptor University Submission By Employee | Add Copy Delete                                                    |
| Ensure that the <b>required</b><br>application details are correct                                              | Under these <b>Sections</b> , fill all the <b>required details</b> |
| I. Employee Details                                                                                             | > IV. Application Details                                          |
| III. Employment Details      IV. Application Details                                                            | > V. Vehicle Details                                               |
| V. Vehicle Details     VI. Guarantor Details                                                                    | > VI. Guarantor Details                                            |
| Select <b>Attach</b> icon                                                                                       | Select Application<br>Historical Data icon                         |
|                                                                                                    |                                                                    |

## any supporting documents

|       | Tick <b>Declaration</b><br>checkbox                                                                                                    |
|-------|----------------------------------------------------------------------------------------------------|
| Decla | ration                                                                                                    |
|       | Segata butir-butir keterangan yang saya turunkan dalam borang mi adalah benar_ Jika saya didap<br>tepat, saya mengaku bahawa saya boleh dikanakan tindang-undang (termasuk pendaku<br>dibawah mana-mana peraturan yang berkaitan dengan kelakuan dan tatatertib pegawai-pegawai<br>tidak tepat, Jabatan Perbendaharaan juga berhak untuk menarik balik sebarang kelulusan yang di<br>yang mungikin telah dibuat. |

## Fill in the notes field provided

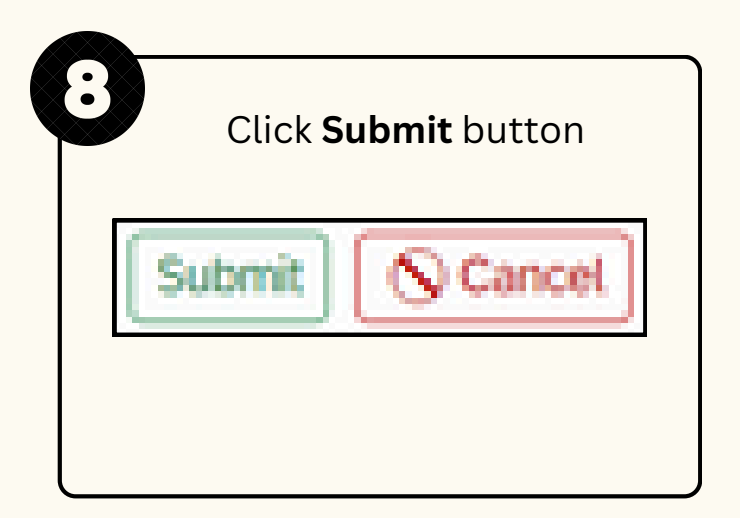

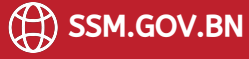

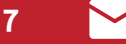

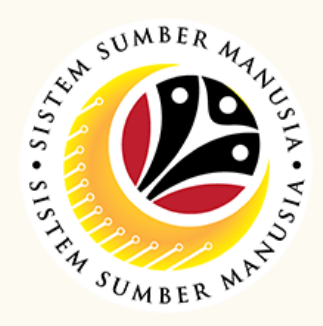

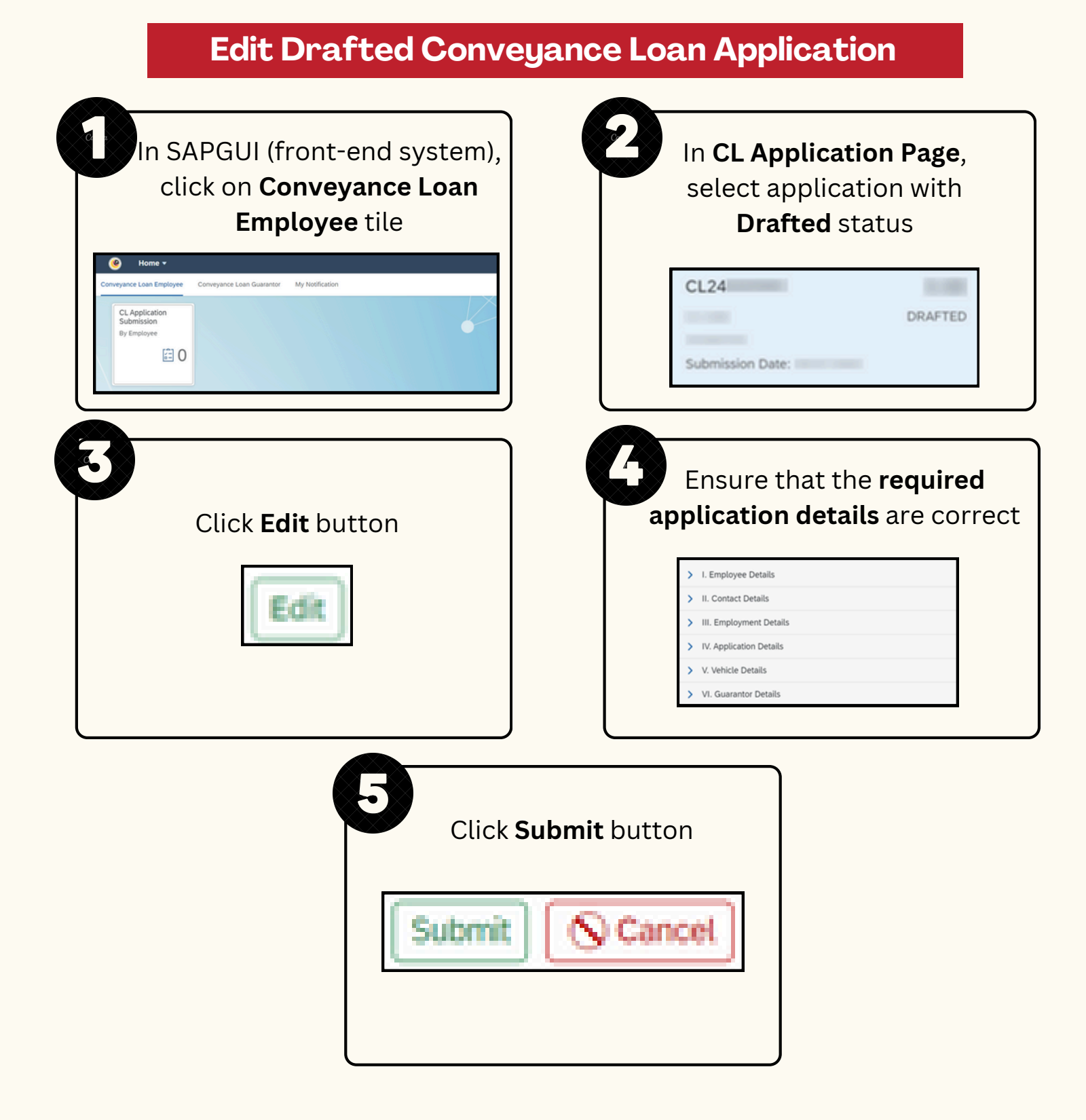

## **Delete Drafted Conveyance Loan Application**

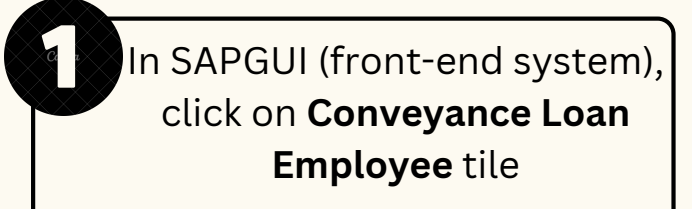

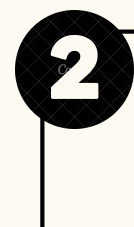

In **CL Application Page**, select application with **Drafted** status

| Conveyance Loan Guarantor My Notification  CL Application By Employee D | CL24 DRAFTED Submission Date:               |
|-------------------------------------------------------------------------|---------------------------------------------|
| Click <b>Delete</b> button                                              | The <b>Delete</b> message will be displayed |
| Delete                                                                  | Record deleted successfully                 |

Please refer to the **User Guide** for a step-by-step guide. **Conveyance Loan User Guide** is available on **SSM Info Website**:

www.jpa.gov.bn/SSM

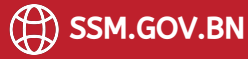

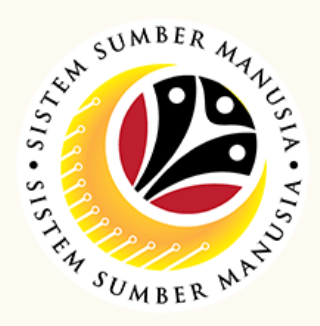

This module is an online application process of managing Conveyance Loan in SSM, subject to employee's eligibility and Treasury Department's final approval.

Below are the quick guide for Employee to Submit Conveyance Loan request to Guarantor:

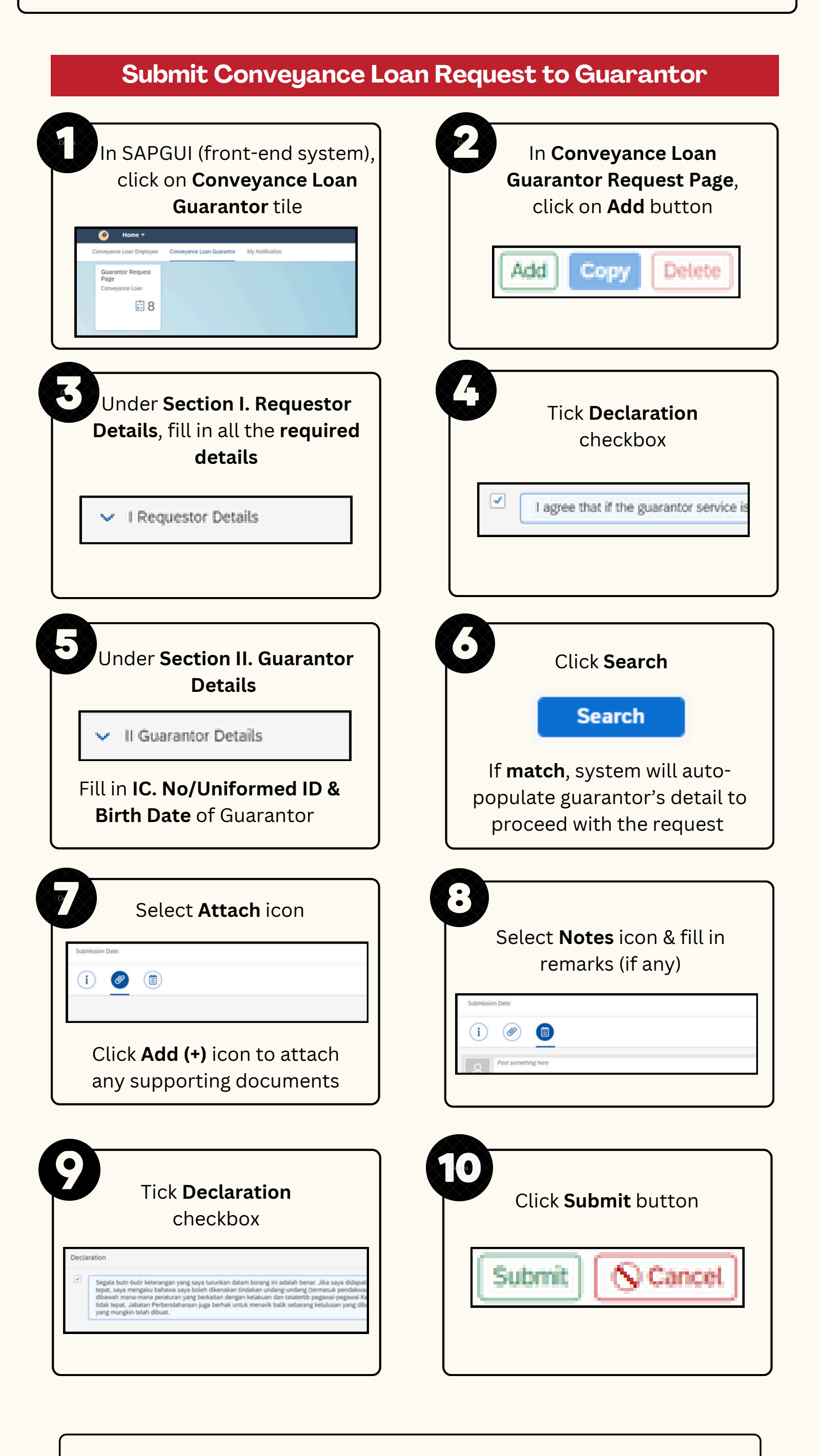

Please refer to the **User Guide** for a step-by-step guide.

## Conveyance Loan User Guide is available on SSM Info Website:

www.jpa.gov.bn/SSM

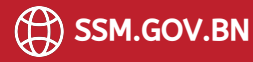